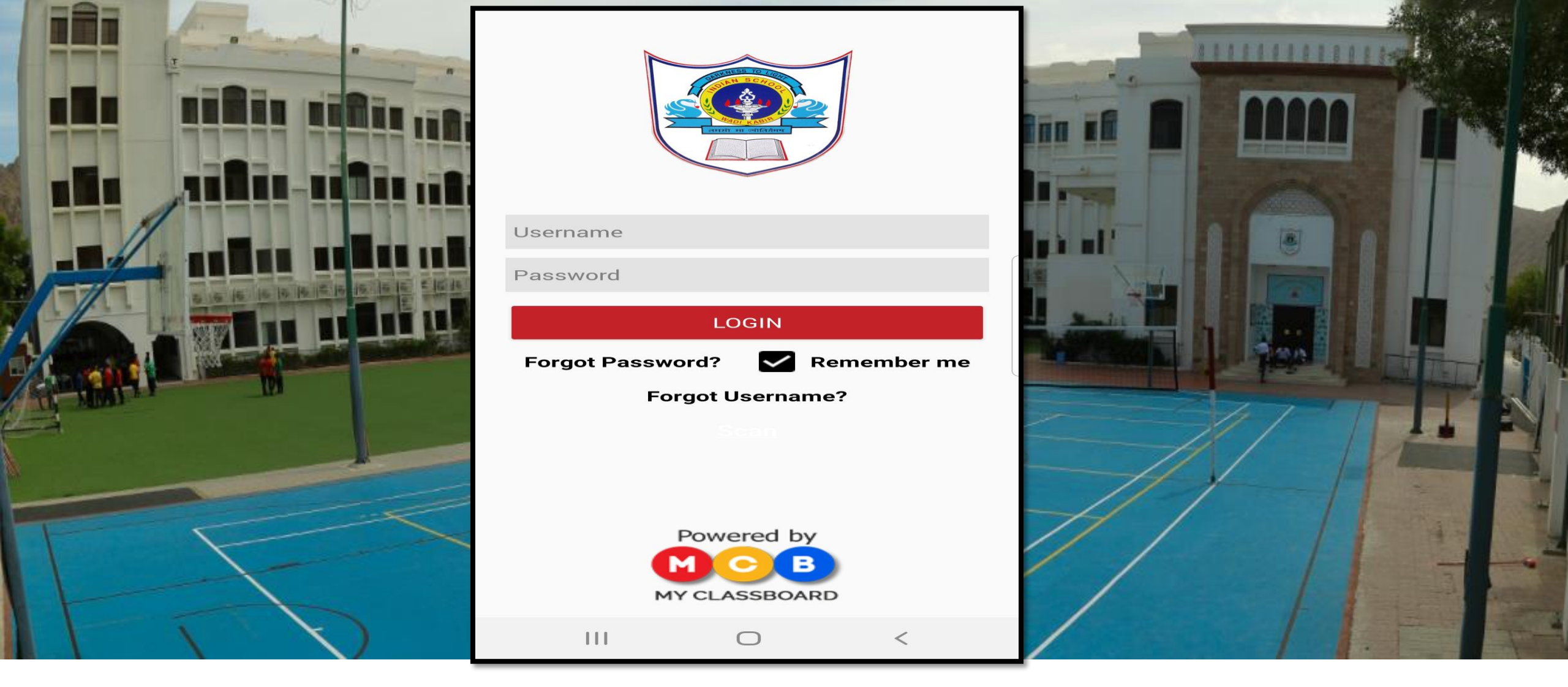

### USER MANUAL FOR ISWK SCHOOL ERP SYSTEM MOBILE APP MODULE : FEE PAYMENT SYSTEM (Mobile App)

Indian School Al Wadi Al Kabir, Muscat, Oman

Version M/02 June, 2021

itsupport@iswkoman.com

|                                                                                 | Step 1: Install the mobile application<br>Android:<br>https://play.google.com/store/apps/details?id=com.mcb.indianschoolwadika<br>bircbsebranch<br>IOS: https://apps.apple.com/us/app/iswk-parent-portal/id1565382271 |  |  |  |
|---------------------------------------------------------------------------------|----------------------------------------------------------------------------------------------------|--|--|--|
| Username<br>Password<br>LOGIN<br>Forgot Password? Commended<br>Forgot Username? | Step 2: Type the Login Credentials<br>Username<br>Password<br>Click "LOGIN"                                                                                                    |  |  |  |
| MY CLASSBOARD                                                                   |                                                                                                    |  |  |  |

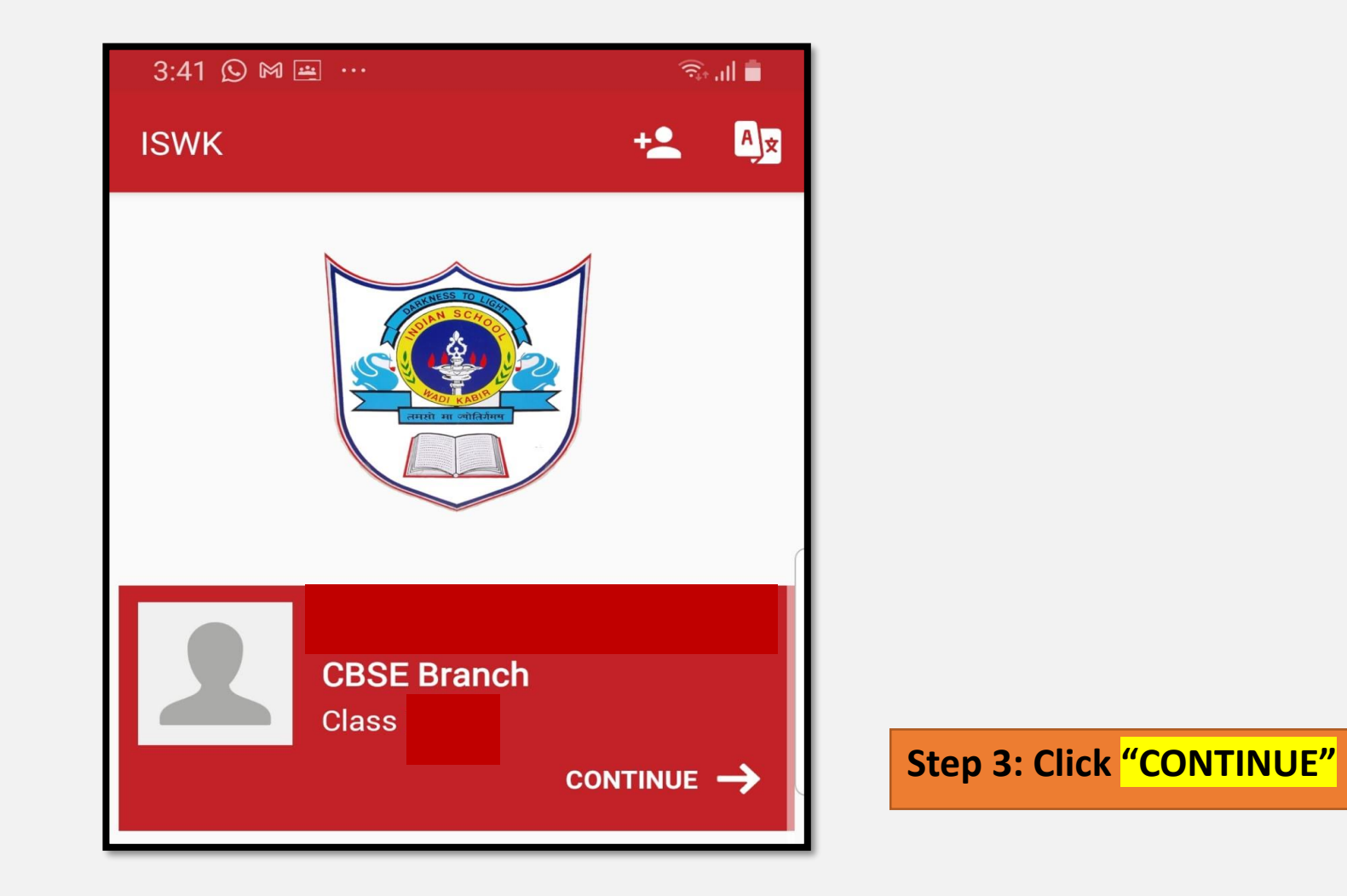

#### INDIAN SCHOOL AL WADI AL KABIR, MUSCAT, OMAN

June, 2021

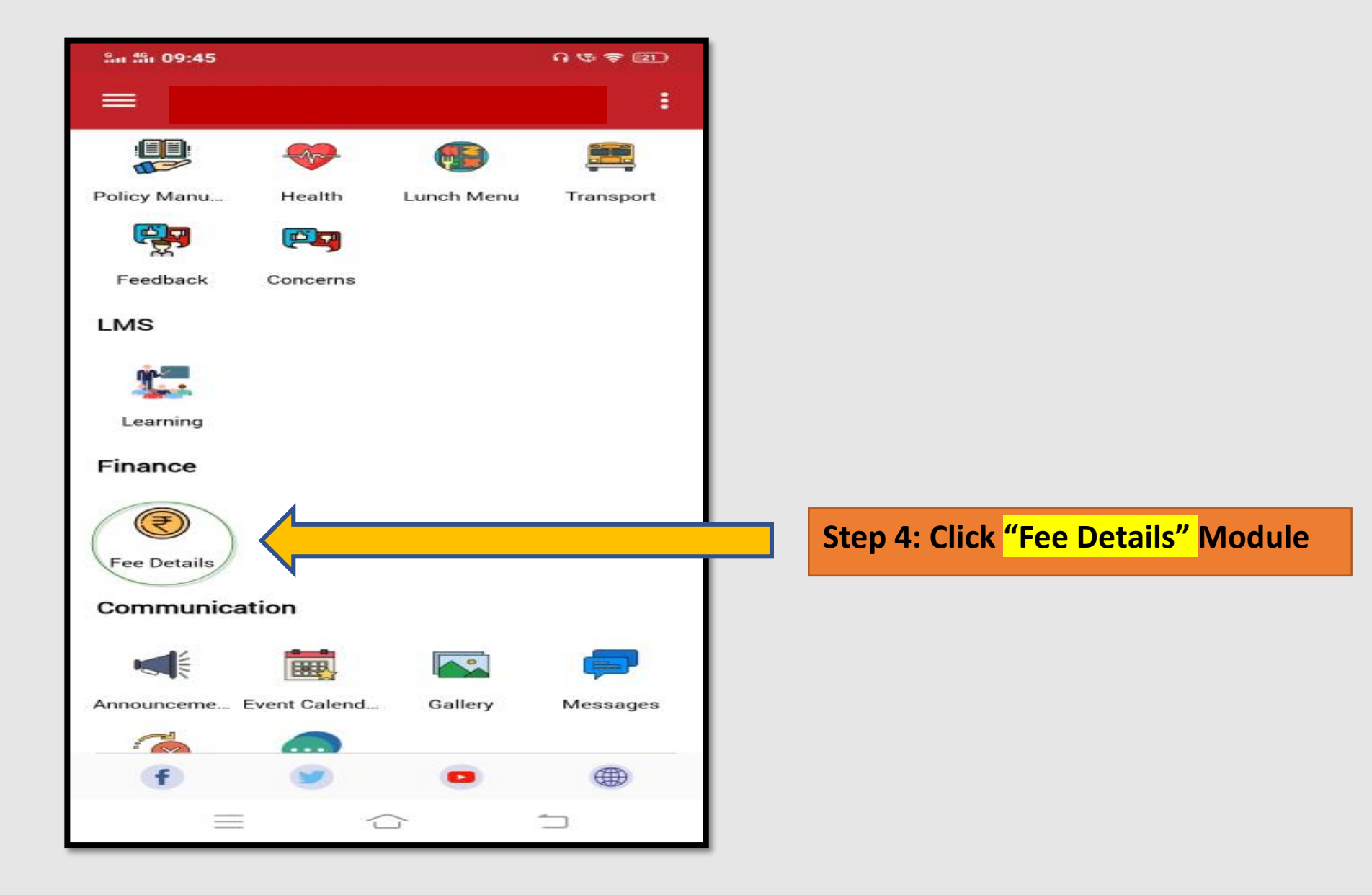

| Sa 491 09:                                            | -                                         |                        | ୍ ମ ଓ                   | (21)        |
|-------------------------------------------------------|-------------------------------------------|------------------------|-------------------------|-------------|
| ←                                                     | 2021-2022                                 | 2 🔫                    | ] 🧲                     | •           |
| Total Balance                                         | e                                         |                        | View Fee                | e Details > |
| Indian Scho<br>OMR.<br>Miscella<br>Insuran<br>Tuition | <u>aneous Fee</u><br><u>ce Fee</u><br>Fee |                        | P                       | ay Now >    |
|                                                       |                                           |                        |                         |             |
|                                                       |                                           |                        |                         |             |
|                                                       |                                           |                        |                         |             |
|                                                       |                                           |                        |                         |             |
|                                                       |                                           |                        |                         |             |
| View T                                                | ransactions                               | Or                     | nline Transac<br>Status | tions       |
|                                                       | =                                         | $\langle \Box \rangle$ | 1                       |             |

Step 5: You'll be taken to the pay online dashboard with different fee-related tabs. You can select the academic year from the dropdown.

| Sar 45a 10:36 ⊠ ···                                | Q 🖉 🚔 🚳 🔌                                     |
|----------------------------------------------------|-----------------------------------------------|
| ← Fee Details                                      |                                               |
| Fee Type V                                         | Vise 🖌                                        |
| Insurance Fee<br>Amount To Be Paid: OMR.6.000      | Balance<br>OMR.3.000<br>Paid: OMR.3.000       |
| Miscellaneous Fee<br>Amount To Be Paid: OMR.20.000 | Balance<br>OMR.10.000<br>Paid: OMR.10.000     |
| Term Fee<br>Amount To Be Paid: OMR.60.000          | Balance<br>OMR.0.000<br>Paid: OMR.60.000      |
| Tuition Fee<br>Amount To Be Paid: OMR.2960.000     | Balance<br>OMR.1480.000<br>Paid: OMR.1480.000 |
|                                                    |                                               |
|                                                    |                                               |
| Total: OMR. Paid: OMF   3046.000 1553.000          | R. Balance: OMR.<br>0 1493.000                |
|                                                    | 1                                             |

Step 6: In the Fee Details tab, you'll see fee plan details, total amount, discount if applicable, paid and balance amount. you'll see the pending installment details with the due date.

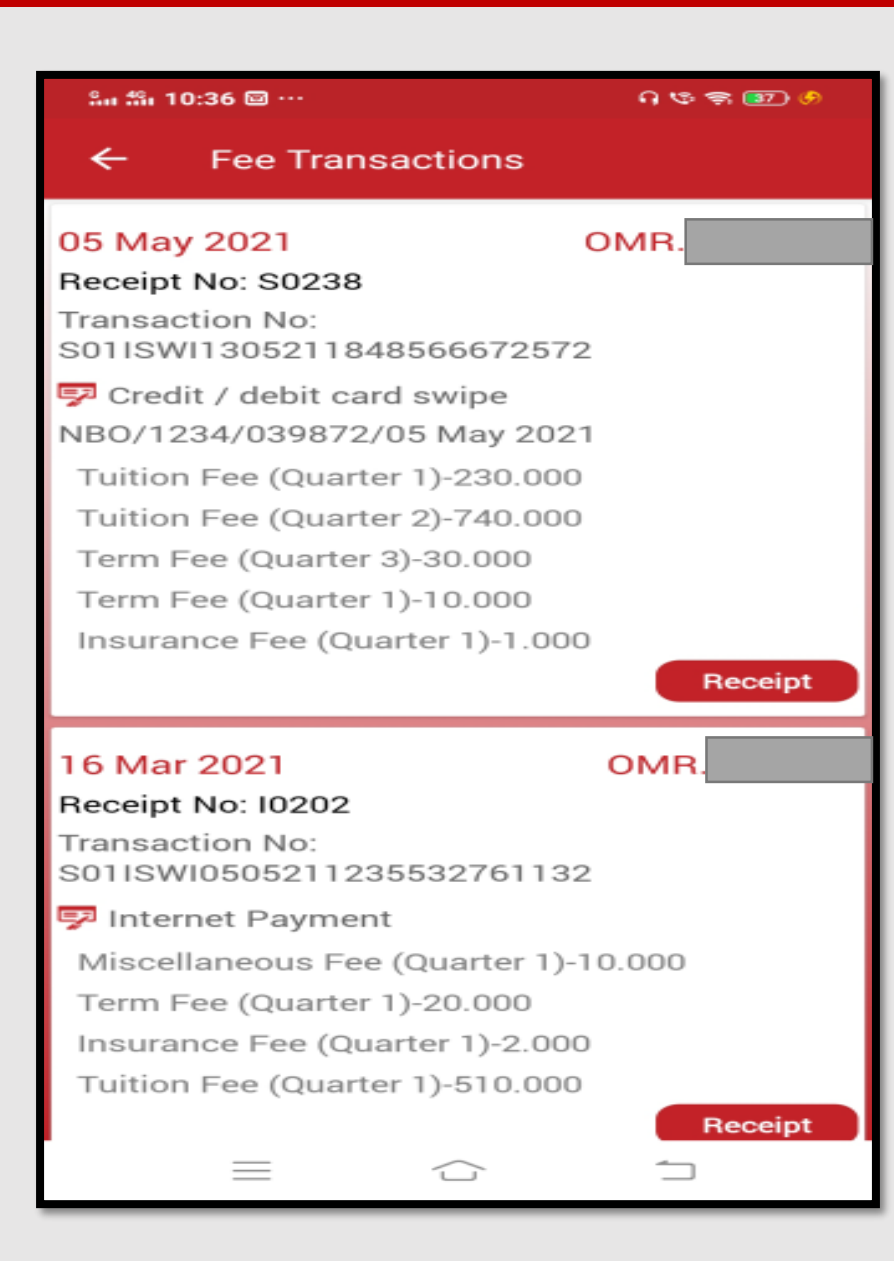

Step 7: Recent Transactions tab shows you recent transactions for the selected year with the transaction ID, receipt no., date, payment mode, fee type, paid amount, total and an action option if you want to print the receipt. In the View All Transactions tab, you can view all transactions with their details.

| San ∰i 10:36 🖾 ···                                                       | U & S 🗃 🔌                             |
|--------------------------------------------------------------------------|---------------------------------------|
| ← Fee Transacti                                                          | on Status                             |
| 20 May 2021 10:21 AM<br>Amount: OMR<br>Online Transaction Id: 010        | Initiated<br>01208200521102044        |
| 20 May 2021 09:46 AM<br>Amount: OMR<br>Online Transaction Id: 012        | <b>Initiated</b><br>00521094559986344 |
| <b>10 May 2021 04:26 PM</b><br>Amount: OMR<br>Online Transaction Id: SAF | Initiated<br>01100521162549113        |
|                                                                          |                                       |
|                                                                          |                                       |
|                                                                          |                                       |
|                                                                          |                                       |
|                                                                          |                                       |
|                                                                          |                                       |

Step 8 : In the Status of Online Payment Transaction tab, you can verify your payment status. If the transaction was successful, initiated or failed.

| ណ <b>វន៌ា 09:45</b>                     | Q 🕫 🗢 🗊                       |
|-----------------------------------------|-------------------------------|
| ← 2021-2022                             | - <b>E</b>                    |
| OMR.                                    | View Fee Details >            |
| Indian <u>School Wadi</u> Kabir<br>OMR. | Pay Now >                     |
| Miscellaneous Fee                       | OMR.10.000                    |
| Insurance Fee                           | OMR.3.000                     |
| Tuition Fee                             | OMR.                          |
|                                         |                               |
| View Transactions                       | Online Transactions<br>Status |
|                                         |                               |

Step 9 : You'll be redirected to our trusted payment partner. You can change the language at the top. Enter your card details and click on Pay to confirm.

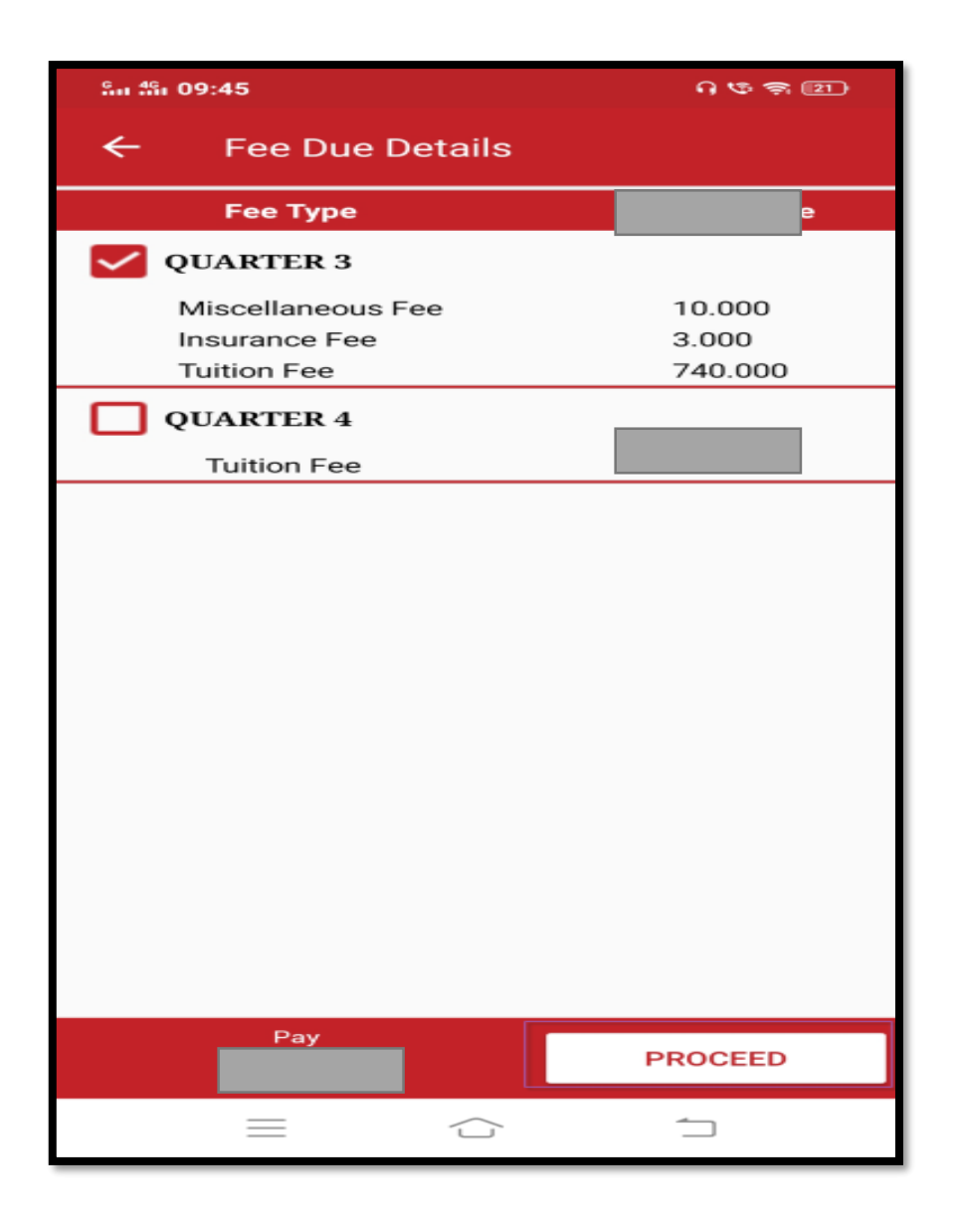

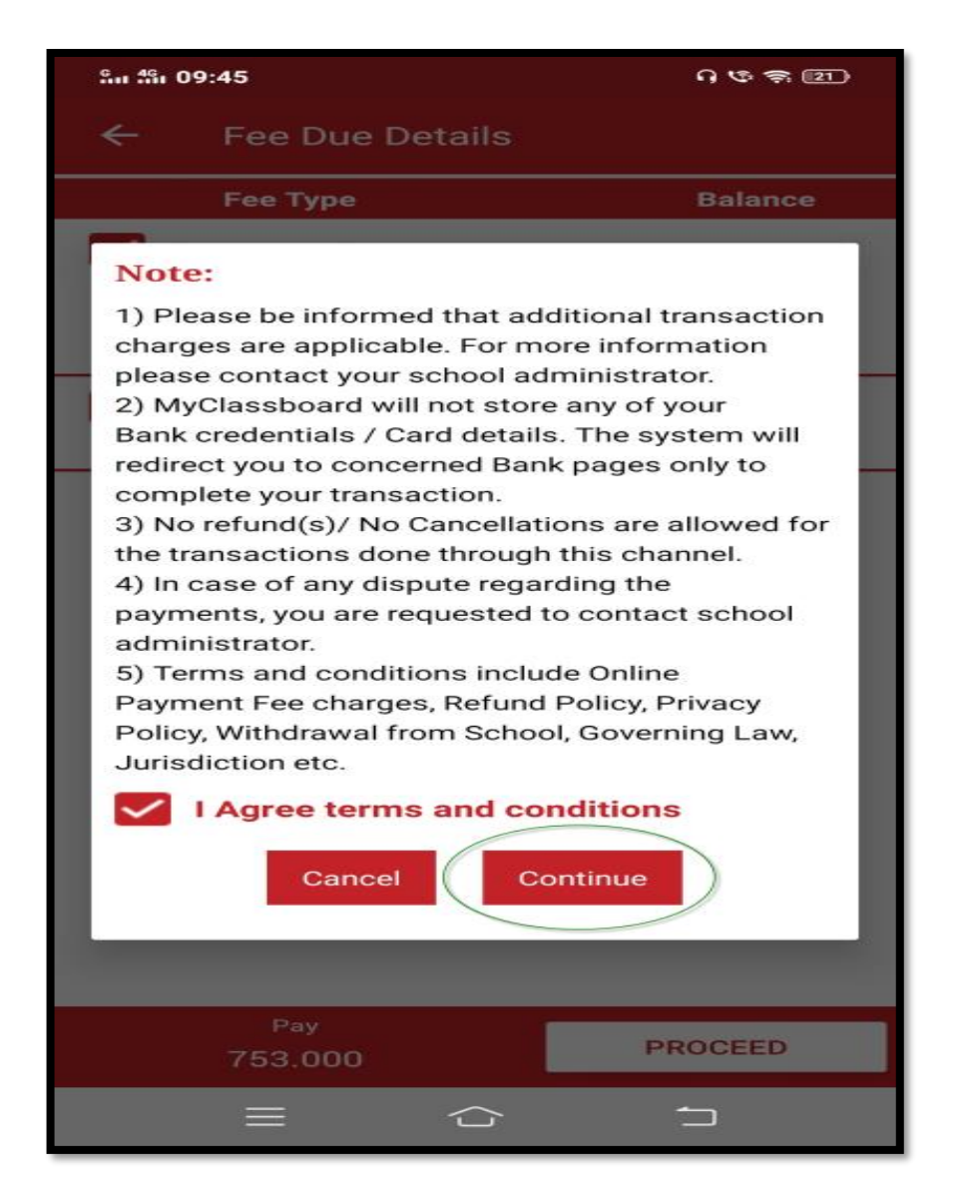

#### INDIAN SCHOOL AL WADI AL KABIR, MUSCAT, OMAN

#### June, 2021

| San 491 09:45   |            | A & S 21 |  |
|-----------------|------------|----------|--|
| ← Onlin         | e Payment  |          |  |
| Enrollment Code | e:         |          |  |
| Student Name    | :          |          |  |
| Class           | : AS Level |          |  |
| Pay Amount      | : OMR      |          |  |
| Debit Card      | Ł          |          |  |
|                 |            |          |  |
|                 | PAY NOW    |          |  |
|                 |            |          |  |
|                 |            |          |  |
|                 |            |          |  |
|                 |            |          |  |
|                 |            |          |  |
|                 |            |          |  |
|                 |            |          |  |
|                 |            |          |  |
|                 |            |          |  |
|                 |            |          |  |
|                 |            |          |  |
|                 |            |          |  |
|                 |            |          |  |
|                 |            |          |  |

Step 10: Select card type: credit or debit and click Pay Now.

## Indian School Al Wadi Al Kabir

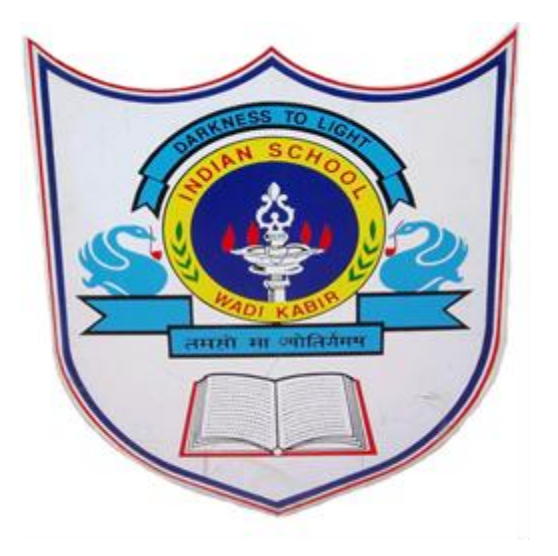

# Thank you

If any query regarding ERP please send mail to <a href="https://www.itsupport@iswkoman.com">itsupport@iswkoman.com</a>

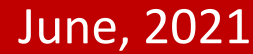